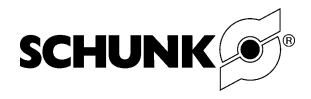

# **Control unit IndraDrive**

# Commissioning

# Linear axis LDx with IndraDrive control unit

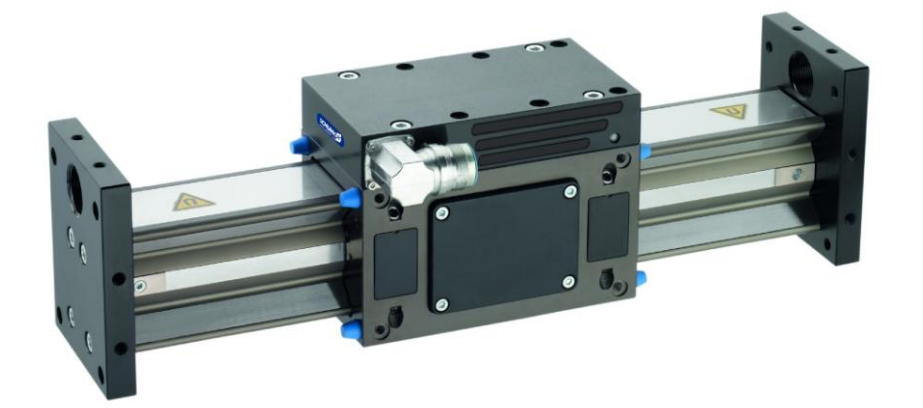

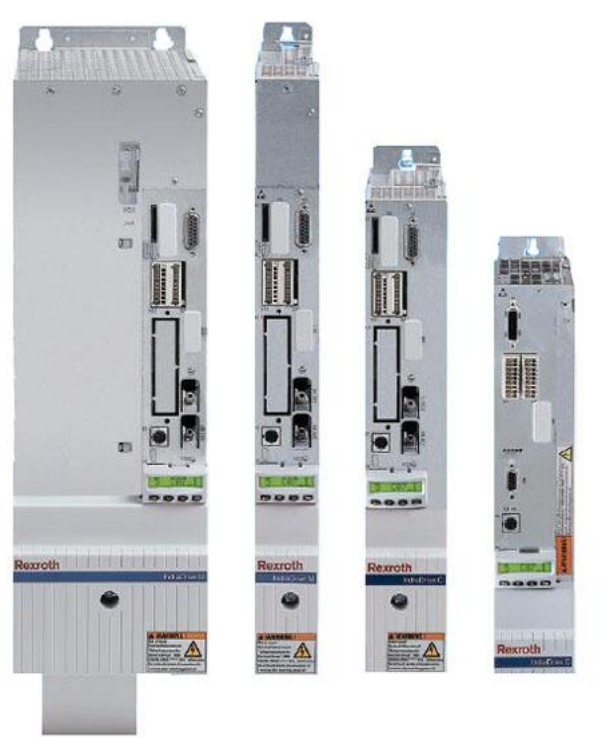

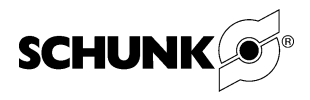

### Imprint:

### Copyright:

This manual remains the copyrighted property of SCHUNK GmbH & Co. KG. It is solely supplied to our customers and operators of our products and forms part of the unit. This documentation may not be duplicated or made accessible to third parties, in particular competitive companies, without our prior permission.

### **Technical changes:**

We reserve the right to make alterations for the purpose of technical improvement.

Edition: 01.03/ 21.09.2012 / en

© SCHUNK GmbH & Co. KG, Lauffen/Neckar

All rights reserved

Dear Customer,

Congratulations on choosing a SCHUNK product. By choosing SCHUNK, you have opted for the highest precision, top quality and best service.

You are going to increase the process reliability of your production and achieve best machining results – to the customer's complete satisfaction.

### SCHUNK products are inspiring.

Our detailed assembly and operation manual will support you.

Do you have further questions? You may contact us at any time – even after purchase. You can reach us directly at the mentioned addresses in the last chapter of these instructions.

Kindest Regards,

Yours SCHUNK GmbH & Co. KG Precision Workholding Systems Bahnhofstr. 106 – 134 D-74348 Lauffen/Neckar

Tel. +49-7133-103-2503 Fax +49-7133-103-2189 automation@de.schunk.com www.schunk.com

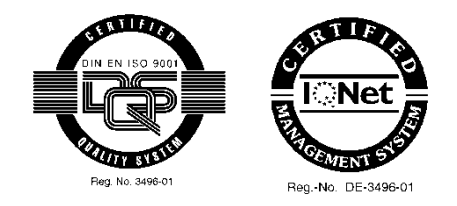

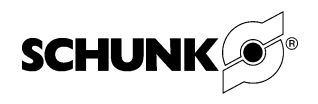

# Table of contents

| 1 | About   | this manual4                     |                                                             |    |  |  |  |  |
|---|---------|----------------------------------|-------------------------------------------------------------|----|--|--|--|--|
|   | 1.1     | Purpos                           | e/validity                                                  | 4  |  |  |  |  |
|   | 1.2     | Applicable documents (on CD-ROM) |                                                             |    |  |  |  |  |
|   | 1.3     | Symbo                            | le in dieser Anleitung                                      | 4  |  |  |  |  |
| 2 | Basic s | safety n                         | otes                                                        | 5  |  |  |  |  |
|   | 2.1     | Intende                          | ed use                                                      | 5  |  |  |  |  |
|   | 2.2     | Enviror                          | nmental and operating conditions                            | 5  |  |  |  |  |
|   | 2.3     | Control                          | lled production                                             | 5  |  |  |  |  |
|   |         | 2.3.1                            | Protective equipment                                        | 5  |  |  |  |  |
|   |         | 2.3.2                            | Constructional changes, attachments, or modifications       | 6  |  |  |  |  |
|   | 2.4     | Person                           | nel qualification                                           | 6  |  |  |  |  |
|   | 2.5     | Safety-                          | conscious working                                           | 6  |  |  |  |  |
| 3 | Comm    | issionin                         | )g                                                          | 6  |  |  |  |  |
|   | 3.1     | Require                          | ed equipment                                                | 6  |  |  |  |  |
|   | 3.2     | Commi                            | ssioning tasks                                              | 7  |  |  |  |  |
|   |         | 3.2.1                            | Loading motor parameters                                    | 8  |  |  |  |  |
|   |         | 3.2.2                            | Starting field bus                                          | 9  |  |  |  |  |
|   |         | 3.2.3                            | Selecting operating mode                                    | 10 |  |  |  |  |
|   |         | 3.2.4                            | Testing measuring system                                    | 10 |  |  |  |  |
|   |         | 3.2.5                            | Control loop monitoring                                     | 12 |  |  |  |  |
|   |         | 3.2.6                            | Connecting Control unit IndraDrive to the power supply      | 13 |  |  |  |  |
|   |         | 3.2.7                            | Release oft he controller (RF)                              | 13 |  |  |  |  |
|   |         | 3.2.8                            | Set reference controller                                    | 13 |  |  |  |  |
|   |         | 3.2.9                            | Set absolut measurement                                     | 15 |  |  |  |  |
|   |         | 3.2.10                           | Mounting the drive                                          | 15 |  |  |  |  |
|   |         | 3.2.11                           | Set the parameters for the software controlled limits       | 16 |  |  |  |  |
|   |         | 3.2.12                           | Set the parameters for the position and speed controllers . | 17 |  |  |  |  |
|   |         | 3.2.13                           | Commutation setting (only up to firmware 16V10)             | 18 |  |  |  |  |
| 4 | Appen   | dices                            |                                                             | 19 |  |  |  |  |
|   | 4.1     | Connec                           | ction diagram IndraDrive                                    | 19 |  |  |  |  |
|   | 4.2     | Design                           | ation key of files for motors                               | 21 |  |  |  |  |
|   | 4.3     | Overvie                          | ew of motor types                                           | 22 |  |  |  |  |

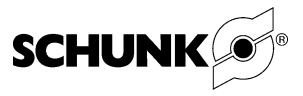

## 1 About this manual

### 1.1 Purpose/validity

This manual is part of the drive control unit IndraDrive and describes the safe and proper start up of the linear drive LDx.

### **1.2** Applicable documents (on CD-ROM)

| Document                                               | Purpose                                                                                                    |
|--------------------------------------------------------|----------------------------------------------------------------------------------------------------|
| Catalog                                                | Technical data and application parameters for the module and<br>information on accessories. The respective latest version is<br>valid |
| Assembly and operating manuals for linear motor drives | Detailed information about assembly, adjustment and start-up of linear motor drives.                                                  |
| Manual and references for<br>Control unit IndraDrive   | Detailed information about assembly, adjustment and repair of the Control unit IndraDrive.                                            |
| General terms of business                              | Including notes on the warranty.                                                                                                    |

You can find the following documents on our homepage:

Tabelle 1

### **1.3** Symbols inthis manual

To give you quick access to information, the following symbols will be used in this manual:

| Symbol           | Meaning                                                   |
|------------------|-----------------------------------------------------------|
|                  | Dangers for persons.                                      |
|                  | Nonobservance causes death or serious injuries.           |
| <b>A</b> WARNING | Dangers for persons.                                      |
|                  | Nonobservance can cause death or serious injuries.        |
|                  | Dangers for persons.                                      |
|                  | Nonobservance can cause slight injuries.                  |
|                  | Information on avoiding material damage.                  |
| $\checkmark$     | Prerequisite for a handling instruction.                  |
| <b>→</b>         | Handling instruction, also measures in a warning or note. |
| 1.               | Step-by-step handling instruction.                        |
| 2.               | ➔ Observe the order.                                      |
| < >              | Menus and menu items                                      |

Tabelle 2

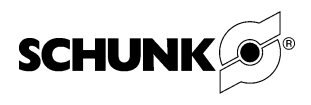

# 2 Basic safety notes

### 2.1 Intended use

The module is intended for installation in a machine. The requirements of the applicable guidelines must be observed and complied with.

The module may be used only in the context of its defined application parameters.

Any other use or use exceeding that specified is an infringement of use for intended purpose. The manufacturer bears no liability for damage resulting from such use.

### 2.2 Environmental and operating conditions

- ➔ The module may be used only in the context of its defined application parameters (see catalog and applicable documents).
- ➔ Make sure that the environment is free from splash water and vapors as well as from abrasion or processing dust. Excepted are modules that are designed especially for contaminated environments.

### 2.3 Controlled production

The module represents the state of the art and the recognized safety rules at the time of delivery. However, it can present risks if, for example:

- The module is not used in accordance with its intended purpose.
- The module is not installed or maintained properly.
- The EC Machinery Directive, the VDE directives, the safety and accident-prevention regulations valid at the usage site, or the safety and installation notes are not observed.

### 2.3.1 Protective equipment

→ Provide protective equipment per EC Machinery Directive.

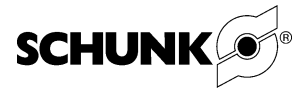

#### 2.3.2 Constructional changes, attachments, or modifications

Additional drill holes, threads, or attachments that are not offered as accessories by SCHUNK may be attached only with permission of SCHUNK.

### 2.4 Personnel qualification

The assembly, initial commissioning, maintenance, and repair of the Control unit may be performed only by trained specialist personnel.

Every person called upon by the operator to work on the module must have read and understood the complete Assembly and Operating Manual, especially chapter 2 "Basic safety note". This applies particularly to occasional personnel such as maintenance personnel.

### 2.5 Safety-conscious working

- ➔ Avoid any manner of working that may interfere with the function and operational safety of the Control unit.
- Observe the safety and accident-prevention regulations valid at the usage site.

## 3 Commissioning

### 3.1 Required equipment

The following equipment/requirements are necessary for commissioning a drive with IndraDrive:

- ✓ a fully installed drive with an IndraDrive drive control unit (for connection schematics, see chapter "4")
- ✓ PC with network connection
- IndraWorks operating software (from Version 08Vxx) installed on PC
- Ethernet (Patch cable) PC connection cable IndraDrive (order no. 329 962)
- Commissioning CD with the motor parameters and the files for parameter selection.

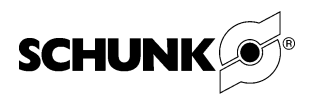

## 3.2 Commissioning tasks

# **A** DANGER

#### Danger to life due to electric shock!

#### Touching live parts can cause death.

Only professional electricians may carry out work on electrical systems and equipment under compliance of the rules for working with electrical systems..

## NOTICE

Damage to the guided slides or guide rail is possible!

Activating the "Automatic set up of the control circuit" command can lead to a crash of the guided slide.

- → Under no circumstances activate the automatic set up of the control circuit for motors.
- Wire drive control unit IndraDrive to higher order controller in accordance with the connection schematics. (siehe Kapitel 4, Seite 19)
- 2. Create connection between PC and controller.
- 3. Start IndraWorks on PC.

#### Note

Operation of IndraWorks is explained in the help menu of the program.

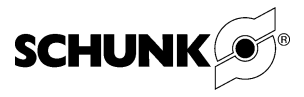

### 3.2.1 Loading motor parameters

1 In the main window of IndraWorks, select <View> → <Project Explorer>.

The Project Explorer opens.

| IndraDrive [1] Anwendungsart                | Achsnummer                                                                                                    | Achsnummer Achsbezeichnung Sercosadresse Achstyp                                                                        |                                                                                                    |                                                                                                    |                                                               |  |
|---------------------------------------------|----------------------------------------------------------------------------------------------------|----------------------------------------------------------------------------------------------------|----------------------------------------------------------------------------------------------------|----------------------------------------------------------------------------------------------------|---------------------------------------------------------------|--|
| Leistungsversorgung                         | 1                                                                                                    | Anwendungsart                                                                                                    |                                                                                                    | -ungült                                                                                                    | tig- Reale Achse                                              |  |
| Achse [1] Anwendungsat                      | Achsstatus                                                                                                    | A0008 SERCOS III: NRT-                                                                                                  | Mode                                                                                                    |                                                                                                    | S Fehler kischen                                              |  |
| 🖹 🛅 Motor, Bremse, Messsysteme              | Aktuelle Werte                                                                                                    |                                                                                                    |                                                                                                    | _                                                                                                    |                                                               |  |
| Wichtung / Mechanik     Grenzwerte          | Position                                                                                                    | -0.0001 mm                                                                                                    |                                                                                                    |                                                                                                    |                                                               |  |
| Antriebsregelung                            | Geschwindickeit                                                                                                    | 0.000 mm/r                                                                                                    | min                                                                                                    |                                                                                                    |                                                               |  |
| Getrebsatten / Antreb Halt     Getrebsatten | Beschleunigung                                                                                                    | 0.000 mm/s                                                                                                    | ŕ                                                                                                    |                                                                                                    |                                                               |  |
| Messtaster                                  | Drehmoment / Kraft                                                                                                    | 0,0 %                                                                                                    |                                                                                                    |                                                                                                    |                                                               |  |
| Contracting / Indenieonanne     Lokale I/0  |                                                                                                    |                                                                                                    |                                                                                                    |                                                                                                    | Details <<                                                    |  |
|                                             | Meldungen<br>A "tit + 0<br>A "tit + 0<br>A "tit + n<br>Lageislwette<br>Motogeber<br>Optionaler Geber<br>Officialer Geber | Nicht aktiv<br>P >= Px<br>Md >= Mdx<br>Md >= Mdgenz<br>00000 mm O in Refe<br>0.0000 mm O in Refe<br>0.0000 mm O in Refe | Steue     Antrie     Antrie     Antrie     Antrie     Antrie     Antrie     Antrie     Antrie     Antrie     Antrie     In-Po     In-Po     I | nteil betriebsberer<br>- und Leistungs<br>b momentenbeh<br>b HALT aktiv (A<br>bstehler<br>sition<br>sitionsfenster gro<br>re Drehmoment<br>ive Drehmoment | all (bb)<br>allet (AF)<br>H)<br>bb<br>pegenzung<br>bbgrenzung |  |
|                                             |                                                                                                    |                                                                                                    |                                                                                                    |                                                                                                    |                                                               |  |

Fig. 1 Project Explorer

| Fi Fi Fi                                                          | Achsnummer                                                                                                    | Achsbezeichnung                                             |                                                                     | Sercosadresse                                                                                                | Achityp              |  |
|-------------------------------------------------------------------|----------------------------------------------------------------------------------------------------|-------------------------------------------------------------|---------------------------------------------------------------------|----------------------------------------------------------------------------------------------------|----------------------|--|
|                                                                   |                                                                                                    | ADDDR CEDCOE III, NDT Mode                                  |                                                                     |                                                                                                    | in fusion            |  |
| + Parameter +                                                     | Parametereditor                                                                                                    | A0000 SERLUS III: MR1-M00e                                  |                                                                     |                                                                                                    | ier loschen          |  |
| B Wichtung / Mechanik                                             | Parametergruppe                                                                                                    | 0.0001                                                      |                                                                     |                                                                                                    |                      |  |
| Grenzwene     Grenzwene     Antriebsregelung                      | Speichern                                                                                                    | -0,0001 mm                                                  |                                                                     |                                                                                                    |                      |  |
| Betriebsarten / Antrieb Hat     Betriebsarten /                   | Laden                                                                                                    | 0.000 mm/min                                                |                                                                     |                                                                                                    |                      |  |
| Messtaster                                                        | Drehmoment / Kraft                                                                                                    | Drehmoment / Kraft 0,0 %                                    |                                                                     |                                                                                                    |                      |  |
| E Construierung / Inbetriebnahme E Construierung / Inbetriebnahme | Crement rout                                                                                                    |                                                             | 0                                                                   | )etails <<                                                                                                   |                      |  |
|                                                                   | Meldungen<br>n_ist=0<br>n_ist <rs< td=""><td>icht aktiv<br/>O P &gt;= Px</td><td>Steuertel I Steuer-un Antrieb mo Antrieb HA Antriebsfel In-Position</td><td>betriebsbereit (bb)<br/>d Leistungsteil betri<br/>mentenbehaftet (AF<br/>LT aktiv (AH)<br/>hler<br/>sfenster grob</td><td>ebsbereit (Ab)<br/>7)</td></rs<> | icht aktiv<br>O P >= Px                                     | Steuertel I Steuer-un Antrieb mo Antrieb HA Antriebsfel In-Position | betriebsbereit (bb)<br>d Leistungsteil betri<br>mentenbehaftet (AF<br>LT aktiv (AH)<br>hler<br>sfenster grob | ebsbereit (Ab)<br>7) |  |
|                                                                   | O n_ist = n_soll                                                                                                    | Md >= Mdx Md >= Mdgrenz                                     | <ul> <li>positive Dr</li> <li>negative D</li> </ul>                 | ehmomentbegrenz.<br>)rehmomentbegrenz                                                                        | ung<br>sung          |  |
|                                                                   | Lageistwerte<br>Motorgeber<br>Optonaler Geber<br>O Referenzgeber in Ref                                                                                                    | 0.0000 mm O in Referenz<br>0.0000 mm O in Referenz<br>stenz |                                                                     |                                                                                                    |                      |  |

Fig. 2 Select linear motor type

 Select <IndraDrive> with right mouse button and then in the context menu <Parameter handling> → <Import>: The dialog boxappears:

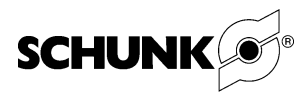

| Öffnen                                                               |                                                                                                    | ? ×   |
|----------------------------------------------------------------------|----------------------------------------------------------------------------------------------------|-------|
| Suchen in:                                                           | 🛅 Inbetriebnahme_DVD_Version_14 💽 🔇 🌶 📂 🖽•                                                              |       |
| Zuletzt<br>verwendete D<br>Oesktop<br>Eigene Dateien<br>Arbeitsplatz | Linearmotor<br>MLD_Linearmotor<br>PPU_E30_Pick&Place_Unit<br>PPU_E50_Pick&Place_Unit<br>RDx_Torquemotor |       |
| Netzwerkumge                                                         | Dateiname: -085-037-01-3:X-NN-IDC-NNN-EC-NN_V01.par                                                     | fnen  |
| bung                                                                 | Dateityp: Parameter-Datei (*.par)                                                                       | echen |

Fig. 3 Import motor parameters

- 3. Select file <motor parameter> on the commissioning-DVD.
- 4. Select the appropriate motor parameter file name from the description key and the mapping file linear-drive motor.
- 5. Select the folder of the linear motor types in the dialog box.
- 6. Select desired motor parameter file in the next dialog box and open it.

The motor parameters are loaded.

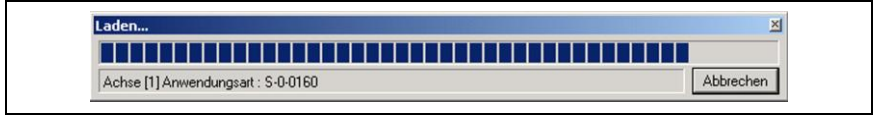

Fig. 4 Load motor parameters

### 3.2.2 Starting field bus

- Configure field bus interface in accordance with IndraDrive manufacturer documentation and control cabinet documentation.
- 2. Connect and start field bus.
- 3. Implement and check the wiring for controller enable, stop, reference switch and limit switch, depending on the field bus interface.

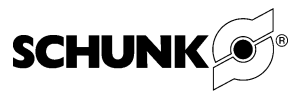

### 3.2.3 Selecting operating mode

# **WARNING**

#### **Risk of injury!**

# An improperly set operating mode can lead to undesired drive movement.

- ➔ Under no circumstances set the operating modes "Torque control" or "Speed control"
- → Activate the drag fault monitoring and configure it sensibly
- → Switch the control unit into the operating mode (phase 4).

In the standard control display on drive control unit IndraDrive BB will be displayed.

### 3.2.4 Testing measuring system

 In the tree view of the project Explorer, select <IndraDrive> → folder <axis>.

| Führungskommunikation     Leistungsversorgung                 | Achsnummer Achsbez                                                                     |                                      | eichnung<br>Iungsart      |        | Sercosadresse Achstyp -ungültig- Reale Achse                                                                                      |      | Achstyp<br>Reale Achse   |
|---------------------------------------------------------------|----------------------------------------------------------------------------------------|--------------------------------------|---------------------------|--------|----------------------------------------------------------------------------------------------------|------|--------------------------|
| Achse [1] Anwendunnsart     Group Führungskor     Achszustand | Achestatus                                                                             | A0008 SERCOS                         | III: NRT-Mode             |        | ¢                                                                                                    | 🔇 Fe | ehler löschen            |
| Wichtung / Parameter                                          | Achestatus                                                                             |                                      | <b>-</b> i                |        |                                                                                                    |      |                          |
| Eigenschaften                                                 | 😮 Hilfe zu Achsstat                                                                    | us                                   | mm/min                    | mm/min |                                                                                                    |      |                          |
| Fehlerreaktion     Messtaster                                 | Diagnosedaten M                                                                        | Diagnosedaten Motor                  |                           |        |                                                                                                    |      |                          |
| Optimierung / Inbetriebnahme     Iokala I/O                   | Cables lässban                                                                         |                                      | %                         |        |                                                                                                    |      | Details <<               |
|                                                               | Fehler-/Diagnose     Anzeige-Mittelwe     Patchfunktion     Meldungen                  | speicher<br>rtfilter                 | Steue<br>Steue<br>Antriel |        | rteil betriebsbereit (bb)<br>4- und Leistungsteil betriebsbereit (Ab)<br>b momentenbehaftet (AF)<br>b hALT aktiv (AH)<br>bsfehler |      | triebsbereit (Ab)<br>AF) |
|                                                               | On_ist=0 OP>=Px<br>On_ist <nx<br>On_ist=n_soll OMd&gt;=Mdx<br/>OMd&gt;=Mdgrenz</nx<br> |                                      |                           |        | In-Position<br>In-Positionsfenster grob     positive Drehmomentbegrenzung     negative Drehmomentbegrenzung                       |      |                          |
|                                                               | Lageistwerte<br>Motorgeber<br>Optionaler Geber<br>O Referenzgeber i                    | 0.0000 mm<br>0.0000 mm<br>n Referenz | ) in Referenz             |        |                                                                                                    |      |                          |

Fig. 5 checking status

Right click <Type of application> and then select
 <Diagnostics> from the resulting context menu → Select
 <Status>..

The window for the <Status> folder will open.

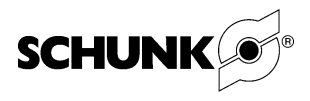

Check and activate the pneumatic brake (optional) check and activate

# NOTICE

#### Damage to the linear motor axis possible!

Guide blade carrier and pneumatic holding brake can be damaged by forcible displacement of the carriage.

- ➔ Do not move the guide blade carrier or carriage with force during active holding brake.
- ➔ Use only low-power to examine the function of the pneumatic holding brake of the carriage.
- 1. Try to move the carriage careful by hand during holding brake.
- 2. Apply 24-V power supply to the brake valve. The pneumatic brake (optional) is activated.

Check display and scaling of the measurement system

- Move the carriage by hand. There should be no leaps in the display "position" (see the red mark in Fig. 5 page 6).
- 2. Apply a Scale (about 10 cm) on the guide blade carriage and move carrier along the scale.
- 3. Compare the measured travel distance with the display of the actual position.

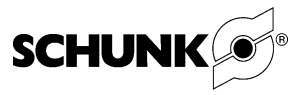

 IndraWorks bs - Acgekreiciderwachung - Achte (1) Anwendungsatt

 Persentiering
 IndraWorks bs - Acgekreiciderwachung

 IndraWorks bs - Acgekreiciderwachung
 Etos

 IndraWorks bs - Acgekreiciderwachung
 IndraWorks bs - Acgekreiciderwachung

 IndraWorks bs - Acgekreiciderwachung
 IndraWorks bs - Acgekreiciderwachung

 IndraWorks bs - Acgekreiciderwachung
 IndraWorks bs - Acgekreiciderwachung

 IndraWorks bs - Acgekreiciderwachung
 IndraWorks bs - Acgekreiciderwachung

 IndraWorks bill Anwendungsatt
 IndraWorks bill Anwendungsatt

 IndraWorks bill Anwendungsatt
 IndraWorks bill Anwendungsatt

 IndraWorks bill Anwendungsatt
 IndraWorks bill Anwendungsatt

 IndraWorks bill Anwendungsatt
 IndraWorks bill Anwendungsatt

 IndraWorks bill Anwendungsatt
 IndraWorks bill Anwendungsatt

 IndraWorks bill Anwendungsatt
 IndraWorks bill Anwendungsatt

 IndraWorks bill Anwendungsatt
 IndraWorks bill Anwendungsatt

 IndraWorks bill Anwendungsatt
 IndraWorks bill Anwendungsatt

 IndraWorks bill Anwendungsatt
 IndraWorks bill Anwendungsatt

 IndraWorks bill Anwendungsatt
 IndraWorks bill Anwendungsatt

 IndraWorks bill Anwendungsatt
 IndraWorks bill Anwendungsatt

 IndraWorks bill Anwendungsatt

3.2.5 Control loop monitoring

Fig. 6 control loop monitoring

In the tree view of the project Explorer, select
 IndraDrive> → <Motion> → <Axis> → <Control> → <Axis →
 control> → <control loop monitoring>
 The dialog box <Control loop monitoring> appears:

# NOTICE

#### Damage to the carriage and guide blade carrier is possible!

A disabled or set too high loop monitoring window can lead to a crash of the carriage.

- → Set useful control loop monitor parameters.
- 2. Activate <Speed control loop monitoring> in the option field.
- 3. Parameterize the position control loop monitoring.

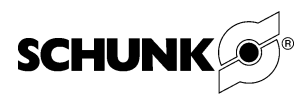

#### 3.2.6 Connecting Control unit IndraDrive to the power supply

- → Switch on power at the control switch cabinet (power supply connection 380 V).
- → AB appears on the display of the standard operating field of the Control unit IndraDrive which indicates that the Control unit IndraDrive is connected to the power supply

#### 3.2.7 Release of the controller (RF)

#### Note

The control release can be linked up by software or hardware depending on the field bus system.

- 1. Link up with control release (RF).
- 2. Link up with "Hold".

On the display of the standard panel at the IndraDrive  ${}^{\rm AF}$  or hold  ${}^{\rm AH}$  appears.

#### 3.2.8 Set reference controller

This section is only required if an incremental measuring system is used.

In the tree view of the project Explorer, select <IndraDrive> →
 <Motion> → <Axis> → <Create position data reference> →
 <Data reference motor encoder>. The dialog box <Data reference motor encoder> appears:

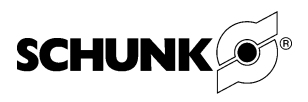

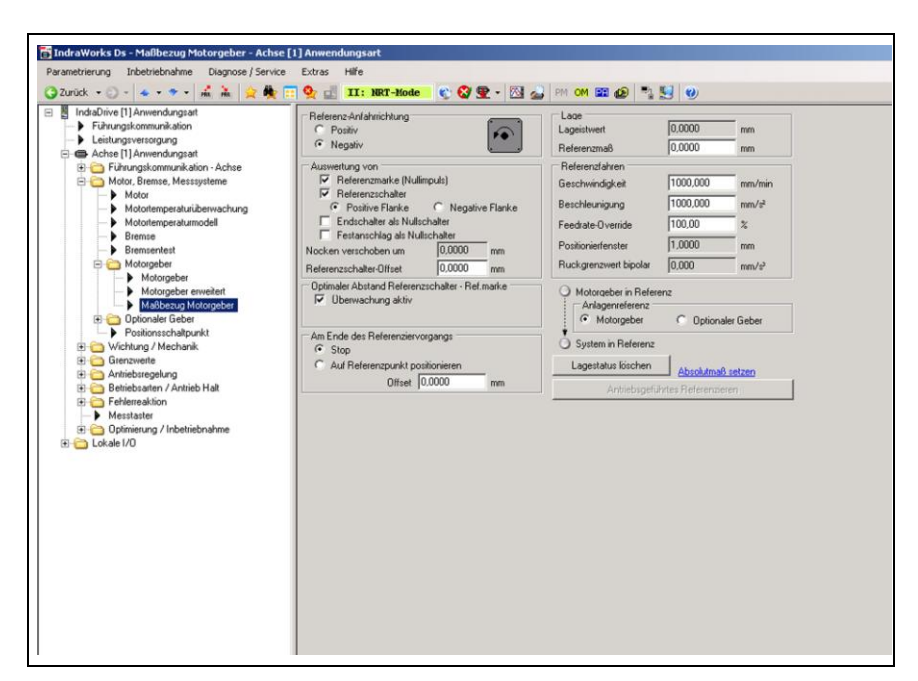

Abb. 7 Measurement motor encoder - incremental

- 2. Move the guide carriage with Field bus slowly in both directions.
- 3. Test and parameterize the direction, speed and acceleration.

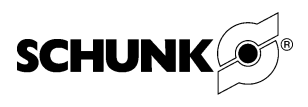

#### 3.2.9 Set absolut measurement

These chapter is only required, if an absolute measuring system is used (TTK 70)

 In the tree view of the project Explorer, select <IndraDrive> → <motor, brake measuring system> <motor encoder> <assign measurements>

| IndraWorks Ds - Malibezug Motorgeber - Achsel [1]         Parametriurung Inbetriebnahme Diagnose / Service         Zundek - 0 - 4 • 0 • 1 4 2 2 2 2 2 2 2 2 2 2 2 2 2 2 2 2 2 2 | Amendangsart         Extra Hife            • S282005 111:         • • • • • • • • • • • • • • • |  |
|----------------------------------------------------------------------------------------------------|-------------------------------------------------------------------------------------------------|--|
|----------------------------------------------------------------------------------------------------|-------------------------------------------------------------------------------------------------|--|

Fig. 8 set absolute measurement

- Bring the axis in the desired position and click the button < Set absolute measurement >.
- 3. A desired shifting of the offset can be entered in the box <reference measurement.

#### Note

Perform Parameterization according to the functional description in the documentation of the drive controller Rexroth IndraDrive.

#### 3.2.10 Mounting the drive

- 1. Mount all moving modules (moving mass).
- 2. Set the end switch
- 3. Move drive to the intended position.

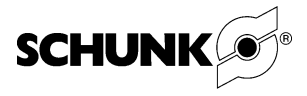

#### 3.2.11 Set the parameters for the software controlled limits

In the tree view of the Project Explorer, select <IndraDrive>
 → <Motion> → <Axis> → <Travel limits>.

 The <Travel limits> window will open:

| <ul> <li>In a state of a state of a stat</li></ul> | - Lagegrenzwertübeswachung            |                  |                           |  |
|----------------------------------------------------------------------------------------------------|---------------------------------------|------------------|---------------------------|--|
| Leistungsversorgung                                                                                                    | Lage-Istwert Geber 1                  | 0.0000           | mm                        |  |
| Achse [1] Anwendungsart Führungskommunikation - Achse                                                                                                    | Lage-Grenzwert positiv                | 0,0000           | mm                        |  |
| Motor, Bremse, Messsysteme                                                                                                    | Lage-Grenzweit negativ                | 0.0000           | mm                        |  |
| Grenzwerte                                                                                                    | Uberwachung Fahrbereichsgrenzschalter | - Reaktion auf I | ahrbereichsüberschreitung |  |
| Bewegungsgrenzwerte                                                                                                    | C Ollner                              | C                | Vernung                   |  |
| E Cantriebsregelung                                                                                                    | G Schließer                           | G                | enler                     |  |
| Betriebsarten / Antrieb Halt Ehlerreaktion                                                                                                    | Geschwindigkeits-Grenzwert positiv    | 0.000            | mm/min                    |  |
| - Messtaster                                                                                                    | Geschwindigkeits-Grenzwert negativ    | 0,000            | mm/min                    |  |
| Lokale I/O                                                                                                    | Geschwindigkeits-Grenzwert bipolar    | 240 000,000      | mm/min                    |  |
|                                                                                                    | Beschleunigung bipolar                | 100 000,000      | mm/s²                     |  |
|                                                                                                    | Ruck-Grenzwert bipolar                | 0,000            | mm/s <sup>3</sup>         |  |
|                                                                                                    | Stillstandsfenster                    | 200,000          | mm/min                    |  |
|                                                                                                    | Drehmoment-/Kraft-Begrenzung          |                  |                           |  |
|                                                                                                    |                                       |                  |                           |  |
|                                                                                                    |                                       |                  |                           |  |
|                                                                                                    |                                       |                  |                           |  |
|                                                                                                    |                                       |                  |                           |  |
|                                                                                                    |                                       |                  |                           |  |
|                                                                                                    |                                       |                  |                           |  |
|                                                                                                    |                                       |                  |                           |  |
|                                                                                                    |                                       |                  |                           |  |

Fig. 9 Travel limits

- 2. Activate the <Position limit monitor> field
- 3. Activate the <Travel limit switch> field
- 4. Configure the travel limit values in the dialog box

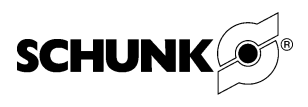

### 3.2.12 Set the parameters for the position and speed controllers

- 1. In the tree view of the Project Explorer, select <IndraDrive>
  - → <Motion> → <Axis> → <Axis control> → Select <Axis control settings>

The <Axis control settings> window will open

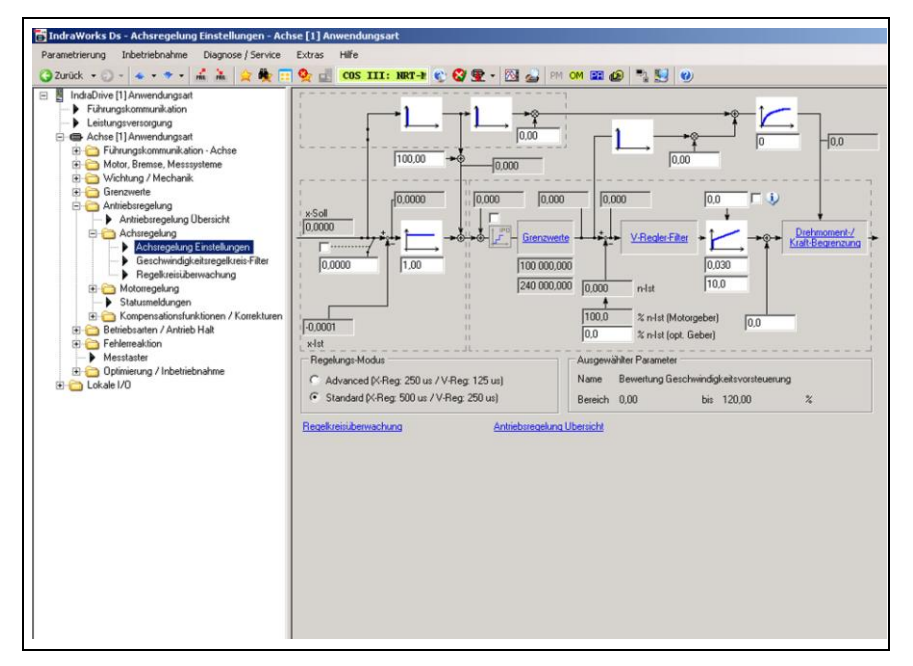

Fig. 10 Axis control settings

2. Make the fine adjustments for the position and speed controllers.

#### Note

Set the parameters as specified in the functional description in the documentation for the Rexroth IndraDrive (chapter <Drive controller>, section <axis control (closed loop mode)>.

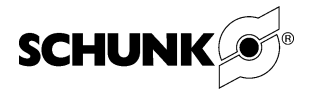

#### 3.2.13 Commutation setting (only up to firmware 16V10)

 In the tree view of the project Explorer, select <IndraDrive>
 → <Application type> → <Drive control> → <Motor control> → <Commutation setting>. The <Commutation setting> dialog window appears:

| IndeDive (I) Anvendagsat<br>Fichurgskommunikaion<br>Leitungskommunikaion<br>Leitungskommunikaion - Achte<br>Motor, Breme, Messysteme<br>Motor, Breme, Messysteme<br>Motor, Breme, Messysteme<br>Motor, Breme, Messysteme<br>Motoregelung Ubericht<br>Feldegelung<br>Notoregelung<br>Notoregelung | Kormulearupverfahren     Gespert     Messverfahren     Singsverfahren     Singsverfa | Conserved and a second and a second and |
|----------------------------------------------------------------------------------------------------|----------------------------------------------------------------------------------------------------|----------------------------------------------------------------------------------------------------|
|----------------------------------------------------------------------------------------------------|----------------------------------------------------------------------------------------------------|----------------------------------------------------------------------------------------------------|

Fig. 11 Commutation settings

Up to firmware 16V10, a manual modification needs to be made upon initial commutation of the drive. During its initial commutation, the drive searches independently for a voltage vector (amplitude in the test signal (see Fig. 11). In certain cases, this value is not enough to drive the motor to saturation. Therefore the value needs to be increased manually. For example, if the automatically calculated value is 68V, simply increase it by **40** to 108V. Every value that the controller calculates should be increased by **40**.

#### Note

With firmware version 16V12 and higher, manual intervention in the parameter settings is no longer necessary. The process of commutation finding was improved in these versions.

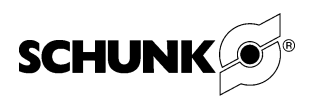

# 4 Appendices

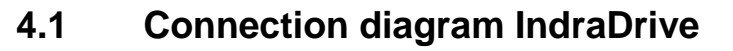

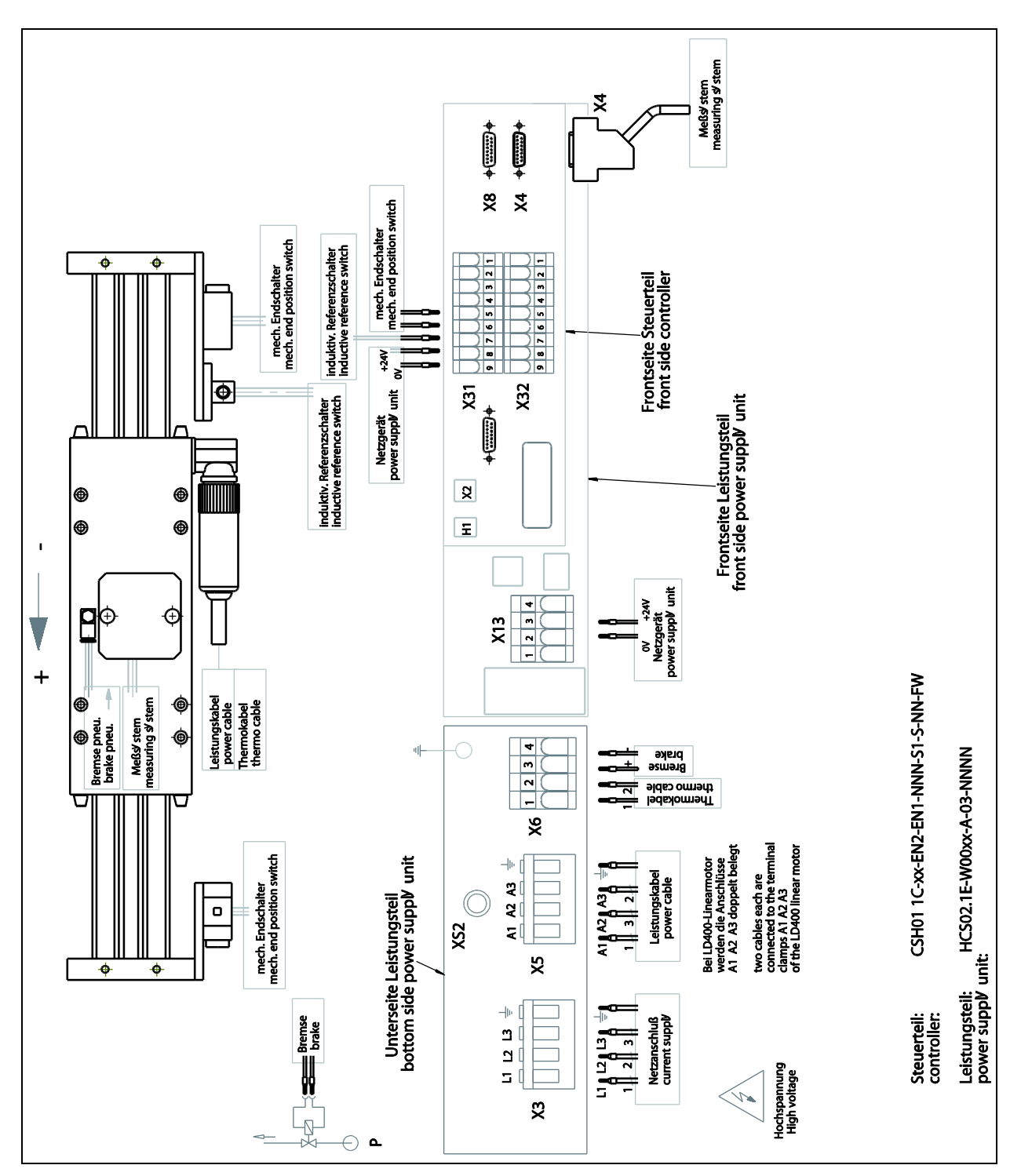

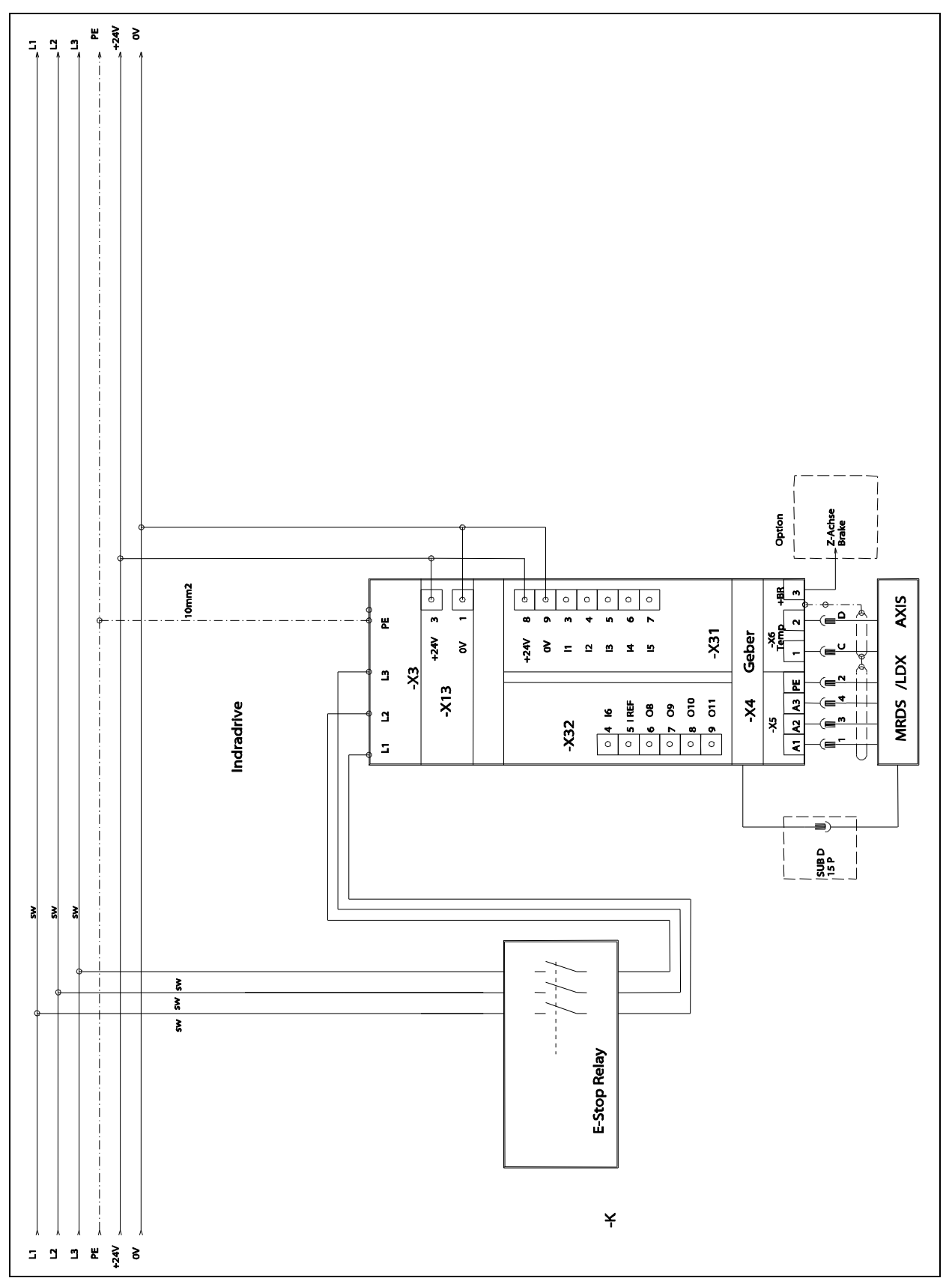

Fig. 12 Connection diagram IndraDrive

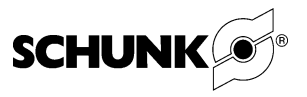

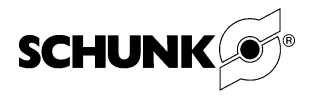

| 4.2 | Designation  | kev ( | of files | for | motors |
|-----|--------------|-------|----------|-----|--------|
|     | Doorgination | noy ' |          |     |        |

|                                      | AAA - B B - CCCC - DD - E - FFF - GGG - HHH - III  |
|--------------------------------------|----------------------------------------------------|
| Profiltyp                            |                                                    |
| H- Profil                            |                                                    |
| K- Profil                            |                                                    |
| FU- Profil                           |                                                    |
| N- Profil                            |                                                    |
| M- Profil                            |                                                    |
| T- Profil                            | LDT                                                |
| P- Profil                            | LDP                                                |
| H- Profil (CFK)                      |                                                    |
| K- Profil (CFK)                      | LCK                                                |
| FU- Profil (CFK)                     | LCF                                                |
| N- Profil (CFK)                      |                                                    |
| M- Profil (CFK)                      |                                                    |
| T- Profil (CFK)                      | LCT                                                |
| P- Profil (CFK)                      | LCP                                                |
|                                      |                                                    |
| Bauart                               |                                                    |
| Einzelmotor / Single Motor           |                                                    |
| Doppelmotor / double moto            | or D                                               |
| Unterstützes Profil / U Prof         | fil U                                              |
|                                      |                                                    |
| Schlitten                            |                                                    |
| Standard                             |                                                    |
| Lang / long                          |                                                    |
| Groß / large                         |                                                    |
| Wicklungskennung<br>Standardwicklung | O1                                                 |
| Gebertyp                             |                                                    |
|                                      | Sin/Cos, 1 Vss, 1 mm Periode (SIKO)                |
|                                      | Sin/Cos, Ivss Periode (SIKO) mit Referenzmarke     |
|                                      | Sin/Cos, 1 Vss, 20 µm Periode (Heidenhain) 2       |
|                                      | Sin/Cos, 1 vss, 20 µm Periode (NUMERIK) 2          |
| RS40 5/25/2048                       | Sin/Cos, 1 Vss Hiperface absolut (Sick Stegmann) S |
| RS30/16/1000                         | Sin/Cost 1 Ves 1000 Perioden/Um/r (NUMERIK) 4      |
| Reserve                              |                                                    |
|                                      |                                                    |
| Reglertyp                            |                                                    |
| Indradrive                           |                                                    |
| Indradrive CS                        |                                                    |
| Option 1                             |                                                    |
| Encoder EnDat / 1Vss/TTL             | L EN2                                              |
| Encoder IndraDyn / Hyperf            | face ENS                                           |
| Encoder 1Vss                         | EC                                                 |
| Option 2                             |                                                    |
| Encoder EnDat / 1Vss/TTL             | L EN2                                              |
| Version                              |                                                    |
| Auslieferungsstand                   | Vxx                                                |

Fig. 13 Designation key of files for motors

# 4.3 Overview of motor types

| Motorbez.   | Achsname    | Dateien          | Kurznan   | Länge | Breite | Höhe           | Wicklun    | Geberty  | Wellenty                                     | Regler   | Steuerte         | Option1    | Option2      | Version        | Suffix         |
|-------------|-------------|------------------|-----------|-------|--------|----------------|------------|----------|----------------------------------------------|----------|------------------|------------|--------------|----------------|----------------|
|             |             |                  | AAAAAA -  | B88 - | ccc    | - DDD          | -   EE   - | F        | - G -                                        | ННН      | -                | -[]]]      | -[KKK ]      | -]LLL ]        |                |
| MGH-ES-0050 |             | Achsenbez.       | LDH005 -  | 150 - | 058    | - 037          | - 01 -     | X        | - X -                                        | l        |                  | ( <u> </u> |              |                |                |
|             | LDH-ES-0050 | Motorparameter   | LDH005 -  | 150 - | 058    | - 037          | - 01 .     |          | <u>+                                    </u> |          |                  |            | - NN         | - V01          | . par          |
| L           | 1000-0030   |                  | LDH005 -  | 150 - | 058    | - 037          | - 01 -     | 3        | - <u>x</u> -                                 |          | NNN              | EC         | - NN         | - V01          | . par          |
|             |             | Motordaten       | LDH005 -  | 150 - | 058    | - 037          | - 01 -     | ·]       |                                              |          |                  |            | MOT          | - V01          | . xis          |
| MGK-ES-0100 | 1           | Achsenbez.       | LDK010 -  | 150 - | 085    | - 037          | - 01 -     | X        | - x -                                        | 1        |                  |            |              |                |                |
|             | LDK-ES-0100 | Motorparameter   | LDK010 -  | 150 - | 085    | - 037          | - 01 -     | 1        | - X -                                        | IDC      | NNN              | - EC       | - NN         | - V01          | . par          |
|             | LDK-US-0100 |                  | LDK010 -  | 150 - | 085    | - 037          | - 01       | 2        | <u> </u>                                     |          | - NNN            | - EC       | - NN         | - V01          | . par          |
|             |             | Motordaten       | LDK010 -  | 150 - | 085    | - 037          | - 01       |          | <u>-  x  -</u>                               |          |                  | -  EC      | MOT          | - V01<br>- V01 | . par<br>. xis |
| MAK EL ANA  |             | to the sub-      | L BKOOO L | 0.01  | 005    | 1 007 1        | 1.041      | 1.21     | 1.1                                          | 7        |                  |            |              |                |                |
| MON-EL-UZUU | LDK-EL-0200 | Motorparameter   | LDK020    | 250   | 085    | 037            | -101       |          |                                              |          | - NNMI           | . EC       | . NN         | . V01          | nar            |
|             | LDK-UL-0200 |                  | LDK020 -  | 250 - | 085    | - 037          | - 01       | 2        | -  <del>x</del>  -                           |          | NNN              |            | - NN         | - V01          | . par          |
| •           |             | [                | LDK020 -  | 250 - | 085    | - 037          | - 01 -     | 3        | -                                            | DCI      | - NNN            | - EC       | - NN         | - V01          | . par          |
|             |             | Motordaten       | LDK020 -  | 250 - | 085    | - 037          | - 01 -     | ·]       |                                              |          |                  |            | MOT          | - V01          | . xis          |
| MGF-US-0100 | 1           | Achsenbez.       | LDF010 -  | 150 - | 100    | - 037          | - 01 -     | X        | - x -                                        | I        | .,               |            |              |                |                |
|             | LDF-US-0100 | Motorparameter   | LDF010 -  | 150 - | 100    | - 037          | - 01 -     | 1        | <u>- X -</u>                                 |          | - NNN            | - EC       | - NN         | - V01          | . par          |
|             | 1           |                  | LDF010    | 150 - | 100    | - 037          | - 01       | 3        | - <u>x</u> -                                 |          | NNN              | EC         | - NN         | - V01          | . par          |
|             |             | Motordaten       | LDF010 -  | 150 - | 100    | - 037          | - 01 -     |          |                                              |          |                  |            | MOT          | - V01          | . xis          |
| MGF-UL-0200 |             | Achsenbez.       | LDF020 -  | 250 - | 100    | - 037          | - 01 -     | X        | - X -                                        | I        |                  |            |              |                |                |
| MGF-UL-0200 | LDF-UL-0200 | Motorparameter   | LDF020 -  | 250 - | 100    | - 037          | - 01 -     | 1        | - X -                                        | IDC      | - NNN            | - EC       | - NN         | - V01          | . par          |
|             |             |                  | LDF020    | 250 - | 100    | 037            | - 01       | 2        | <u>-   X  -</u>                              | IDC      | - NNN            | - EC       | • NN         | - V01          | . par          |
|             |             | Motordaten       | LDF020 -  | 250 - | 100    | - 037          | - 01 -     |          | <u>~  ^   ^</u>                              |          | . [ 141.41.4 ] . | -  EV      | MOT          | - V01          | . yai<br>. xis |
| MCN-ES-0100 |             | Achsenhez        | I DN010 . | 150 . | 085    | - 037          | _[01].     |          |                                              | 1        |                  |            |              |                |                |
|             | LDN-ES-0100 | Motorparameter   | LDN010 -  | 150 - | 085    | - 037          | - 01       | 1        | - x -                                        | IDC      | NNN              | - EC       | - NN         | - V01          | . par          |
|             | LDN-US-0100 |                  | LDN010 -  | 150 - | 085    | - 037          | - 01 -     | 2        | - X -                                        | IDC      | NNN              | - EC       | - NN         | - V01          | . par          |
|             |             | Bantovalatan     | LDN010 -  | 150 - | 085    | - 037          | - 01 -     | 3        | -  X  -                                      | IDC      | NNN              | •  EC      | - NN         | - V01          | . par          |
|             |             | INDIDICATION     | EDN010 [- | 130 - | 000    | • <u>037</u>   | -1011-     | <u>'</u> |                                              |          |                  |            |              | - 1 401        | . 1415         |
| MGN-EL-0100 |             | Achsenbez.       | LDN010 -  | 150 - | 085    | - 037          | - 01 -     | X        | - <u>x</u> -                                 | 100      | I BIBIBI         | Teat       | <b>N</b> INI | 11004          |                |
|             | CUN-EL-0100 | nviolorparameter | LDN010 -  | 150 - | 085    | - 037          | - 01       | 12       | - <u>x</u> -                                 |          |                  |            | - NN         | - V01<br>- V01 | . par          |
| L           |             | 1                | LDN010 -  | 150 - | 085    | - 037          | - 01       | 3        | - X -                                        | IDC      | NNN              | - EC       | - NN         | - V01          | . par          |
|             |             | Motordaten       | LDN010 -  | 150 - | 085    | 037            | - 01 -     | ·[       |                                              |          |                  |            | MOT          | - V01          | . xis          |
| MGN-DS-0200 |             | Achsenbez.       | LDN020 -  | 150 - | 085    | - 037          | - 01 -     | X        | -                                            | <u> </u> |                  |            |              |                |                |
|             | LDN-DS-0200 | Motorparameter   | LDN020 -  | 150 - | 085    | 037            | - 01       | 1        | - X -                                        | 1DC      | - NNN            | - EC       | - NN         | - V01          | . par          |
|             |             |                  | LDN020 -  | 150 - | 085    | 037            | - 01       | 2        |                                              |          | MNN              |            | - NN<br>. NN | - VU1          | . par          |
|             |             | Motordaten       | LDN020 -  | 150 - | 085    | - 037          | - 01       |          |                                              |          |                  |            | MOT          | - V01          | . xls          |
| MGN-EL-0200 | 1           | Achsenbez.       | LDN020 -  | 250 - | 085    | 037            | - 011-     | TXT      | <u></u>                                      | ī        |                  |            |              |                |                |
|             | LDN-EL-0200 | Motorparameter   | LDN020 -  | 250   | 085    | 037            | - 01       | 11       | - x -                                        | IDC      | - NNN            | EC         | - NN         | - V01          | . par          |
|             | LDN-UL-0200 |                  | LDN020 -  | 250 - | 085    | - 037          | - 01 -     | 2        | - X -                                        |          | NNN              | - EC       | - NN         | - V01          | . par          |
| L           | UUM-EL-0200 | Motordaten       | LDN020 -  | 250 - | 085    | - 037<br>- 037 | - 01 -     | 3        | <u>•  X  </u> •                              |          |                  | -  =c      | MOT          | - V01<br>- V01 | . par<br>. xis |
|             |             | TA abaa nk ==    | 1 194000  | 95011 | 0.05   | 1 0037         | 1.04       | ᠇᠊᠋᠋ᠸ᠇   | <del></del>                                  | T        |                  |            |              |                |                |
| MAK-EA-0300 | LDN-EG-0300 | Motornarameter   | LDN838 -  | 350 - | 085    | 037            | - 01       |          | - <u>  ^  </u> -                             | IDC      | NNN              | EC T       | . NN         | . \/01         | . nar          |
|             | LDN-UG-0300 |                  | LDN030 -  | 350   | 085    | 037            | - 01       | 2        | - x -                                        | DC       | - NNN            | - EC       | - NN         | - V01          | . par          |
| 1           | LDP-EG-0300 | 1                | LDN030 -  | 350 - | 085    | - 037          | - 01 -     | 3        | - X -                                        | IDC      | - NNN            | - EC       | - NN         | - V01          | . par          |
| l           |             |                  |           |       |        |                |            |          |                                              |          |                  |            |              |                |                |

Fig. 14Assignement of the motors to the drives and files (page 1 of 3)

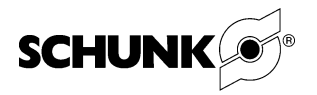

| Motorbez.      | Acnsname                   |                                                                                                    | Datelen                    |                         |                   |                         | p                          | é           | ď          |            | eil                         | _        | 0            | _              |                |
|----------------|----------------------------|----------------------------------------------------------------------------------------------------|----------------------------|-------------------------|-------------------|-------------------------|----------------------------|-------------|------------|------------|-----------------------------|----------|--------------|----------------|----------------|
|                |                            |                                                                                                    | Kurzna                     | Länge                   | Breite            | Höhe                    | Wicklur                    | Gebert      | Wellent    | Regler     | Steuert                     | Option'  | Option2      | Versior        | Suffix         |
|                |                            |                                                                                                    | AAAAAA                     | - BBB                   | . ccc             | - DDD                   | - EE -                     | F           | G          | HHH        | - III  ·                    | JJJ      | - ккк        | - LLL          |                |
| 2x MGN-EL-0200 |                            | Achsenbez.                                                                                                    | LDN040                     | - 250                   | 085               | - 037                   | - 01 -                     | x           | X -        | ]          |                             |          |              |                |                |
|                | LDN-DL-0400<br>LDP-DL-0400 | Motorparameter                                                                                                    | LDN040<br>LDN040           | - 250                   | · 085<br>· 085    | - 037<br>- 037          | - 01 -<br>- 01 -           | 2           | x -        | IDC        | - NNN -<br>- NNN -          | EC<br>EC | - NN<br>- NN | - V01<br>- V01 | .par<br>.par   |
|                |                            | Motordaten                                                                                                    | LDN040                     | - 250                   | 085               | - 037<br>- 037          | - 01 -                     | 3           | X -        | IDC        | - NNN ·                     | EC       | - NN<br>MOT  | - V01<br>- V01 | . par<br>. xis |
|                |                            |                                                                                                    |                            | 11                      |                   |                         | 1                          |             |            |            |                             |          | 1            | 1              |                |
| 2x MGN-EG-0300 |                            | Achsenbez.                                                                                                    | LDN060                     | - 350                   | 085               | - 037                   | - 01 -                     | x           | x -        | ]          |                             |          |              |                |                |
|                | LDN-DG-0600<br>LDP-DG-0600 | Motorparameter                                                                                                    | LDN060<br>LDN060           | - 350                   | · 085<br>· 085    | - 037<br>- 037          | - 01 -                     | 2           | X -        | IDC<br>IDC | - <u>NNN</u> -<br>NNN -     | EC EC    | - NN<br>- NN | - V01<br>- V01 | .par<br>.par   |
|                |                            | Motordaten                                                                                                    | LDN060<br>LDN060           | - 350                   | 085               | - 037<br>- 037          | - 01 -                     | 3           | X -        | IDC        | - NNN ·                     | EC       | - NN<br>MOT  | - V01<br>- V01 | . par<br>. xis |
|                |                            | interest and interest and intere |                            |                         | 1000              |                         | 101                        | -           |            |            |                             |          |              | 1.01           |                |
| MGM-ES-0100    |                            | Achsenbez.                                                                                                    | LDM010                     | - 150                   | 170               | - 037                   | - 01 -                     | x           | X.         | ]          |                             |          |              |                |                |
|                | LDM-ES-0100                | Motorparameter                                                                                                    | LDM010<br>LDM010           | - 150                   | · 170<br>· 170    | - 037<br>- 037          | - 01 -                     | 2           | X          | IDC        | - NNN -<br>- NNN -          | EC EC    | - NN<br>- NN | - V01<br>- V01 | . par<br>. par |
|                |                            | Motordaten                                                                                                    | LDM010<br>LDM010           | - 150 ·                 | · 170<br>· 170    | - 037<br>- 037          | - 01 -                     | . 3 .       | X  -       |            | - NNN ·                     | EC       | MOT          | - V01<br>- V01 | .par<br>.xls   |
|                |                            |                                                                                                    |                            |                         |                   |                         |                            |             |            |            |                             |          |              |                |                |
| MGM-ES-0200    |                            | Achsenbez.                                                                                                    | LDM020                     | - 250                   | 170               | - 037                   | - 01 -                     | x           | X.         | ]          | [                           |          | 1            | 1.001          |                |
|                | LDM-ES-0200<br>LDM-US-0200 | Motorparameter                                                                                                    | LDM020<br>LDM020           | - 250<br>- 250          | 170<br>170        | - 037<br>- 037          | - 01 -<br>- 01 -           | 2           | x -        | IDC        | - <u>NNN</u> - <u>NNN</u> - | EC<br>EC | - NN<br>- NN | - V01<br>- V01 | . par<br>. par |
|                |                            | Motordaten                                                                                                    | LDM020                     | - 250                   | · 170             | - 037<br>- 037          | - 01 -                     | 3.          | X -        | IDC        | - NNN ·                     | EC       | - NN<br>MOT  | - V01          | . par          |
|                |                            |                                                                                                    |                            | 1 - 00                  |                   |                         | 1.5.1.                     |             |            |            |                             |          | 1            | 1 - 0 -        | 1410           |
| MGM-EL-0200    |                            | Achsenbez.                                                                                                    | LDM020                     | - 250                   | 170               | - 037                   | - 01 -                     | x.          | X  -       |            |                             |          |              |                |                |
|                | LDM-EL-0200                | Motorparameter                                                                                                    | LDM020                     | - 250                   | · 170             | - 037<br>- 037          | - 01 -                     | 1           | X          |            | - NNN -                     | EC EC    | - NN         | - V01<br>- V01 | . par          |
|                |                            | -<br>Matandatan                                                                                                    | LDM020                     | - 250                   | 170               | - 037                   | - 01 -                     | 3           | х.         | IDC        | - NNN                       | EC       | - NN         | - V01          | par            |
|                |                            | Motordaten                                                                                                    | LDMUZU                     | - 250                   | - 170             | - 037                   | -[01]-                     | 1           |            |            |                             |          |              | -  201         | . xis          |
| MGM-EL-0400    |                            | Achsenbez.                                                                                                    | LDM040                     | - 250                   | 170               | - 037                   | - 01 -                     | x           | x.         | 1          |                             |          |              |                |                |
|                | LDM-EL-0400                | Motorparameter                                                                                                    | LDM040                     | - 250                   | 170               | - 037                   | - 01 -                     | 1.          | X.         |            | - NNN ·                     | EC       | - NN         | - V01          | . par          |
|                | LDM-0L-0400                |                                                                                                    | LDM040                     | - 250                   | 170               | - 037                   | - 01 -                     | 3           | x          | IDC        | - NNN                       | EC EC    | - NN         | - V01          | . par          |
|                |                            | Motordaten                                                                                                    | LDM040                     | - 250                   | 170               | - 037                   | - 01 -                     | •           |            |            |                             |          | мот          | -  V01         | . xis          |
| MGT-ES-0100    |                            | Achsenbez.                                                                                                    | LDT010                     | - 150                   | 250               | - 037                   | - 01 -                     |             |            | 1          |                             |          |              |                |                |
|                | LDT-ES-0100                | Motorparameter                                                                                                    | LDT010                     | - 150                   | 250               | - 037                   | - 01 -                     | 1.          | X.         | IDC        | - NNN ·                     | EC       | - NN         | - V01          | . par          |
|                | LD1-05-0100                |                                                                                                    | LDT010                     | - 150                   | 250               | - 037                   | - 01 -                     | 3           | X          |            | - NNN ·                     | EC<br>EC | - NN<br>- NN | - V01<br>- V01 | . par<br>. par |
|                |                            | Motordaten                                                                                                    | LDT010                     | - 150                   | 250               | - 037                   | - 01 -                     | •           |            |            |                             |          | МОТ          | - V01          | . xis          |
| MGT-ES 0200    |                            | Achecohor                                                                                                    | 1 07020                    | 0.00                    | 250               | 097                     | _ 04                       | TAL         |            | 1          |                             |          |              |                |                |
| MG1-E3-0200    | LDT-ES-0200                | Motorparameter                                                                                                    | LDT020                     | - 250                   | 250               | - 037                   | - 01 -                     | 1           | x -        | IDC        | - NNN                       | EC       | - NN         | - V01          | . par          |
|                | LDT-US-0200                | -                                                                                                    | LDT020<br>LDT020           | - 250                   | 250               | - 037<br>- 037          | - 01 -                     | 2.          | X          | IDC        | - NNN -<br>- NNN -          | EC<br>EC | - NN<br>- NN | - V01<br>- V01 | . par<br>. par |
|                |                            | Motordaten                                                                                                    | LDT020                     | - 250                   | 250               | - 037                   | - 01 -                     | •           |            |            |                             |          | мот          | - V01          | . xis          |
|                |                            |                                                                                                    |                            | 1                       | 1                 |                         | 1                          |             |            | 1          |                             |          |              |                |                |
| MGT-ES-0300    | LDT-ES-0300                | Achsenbez.<br>Motorparameter                                                                                                    | LDT030<br>LDT030           | - 350                   | 250               | - 037<br>- 037          | - 01 -<br>- 01 -           | X -         | X -        |            | - NNN                       | EC       | - NN         | - V01          | . par l        |
|                | LDT-US-0300                | -                                                                                                    | LDT030                     | - 350                   | 250               | - 037                   | - 01 -                     | 2           | X -        |            | - NNN ·                     | EC       | - NN         | - V01          | . par          |
|                |                            | Motordaten                                                                                                    | LDT030                     | - 350                   | 250               | - 037                   | - 01 -                     |             | 1 ^ 1      | 1.00       | Lengal.                     |          | МОТ          | - V01          | . xis          |
|                |                            |                                                                                                    |                            |                         |                   |                         |                            |             |            | _          |                             |          |              |                |                |
| MGT-EL-0200    | I DT.EL -0200              | Achsenbez.<br>Motorparameter                                                                                                    |                            | - 250                   | 250               | - 037                   | - 01 -                     | X .         | X          |            | - NNNI                      |          | . NN 1       | . \/04         | nar            |
|                | LDT-UL-0200                |                                                                                                    | LDT020                     | - 250                   | 250               | - 037                   | - 01 -                     | 2           | x          | IDC        | - NNN                       | EC       | - NN         | - V01          | . par          |
|                |                            | Motordaten                                                                                                    | LDT020<br>LDT020           | - 250                   | 250               | - 037<br>- 037          | - 01 -<br>- 01 -           | . 3.        | X  -       | IDC        | - NNN ·                     | EC       | - NN<br>MOT  | - V01<br>- V01 | . par<br>. xis |
|                |                            | <b></b>                                                                                                    |                            |                         | •                 |                         |                            | •           |            |            |                             |          |              |                |                |
|                |                            |                                                                                                    |                            |                         |                   |                         |                            |             |            | -          |                             |          |              |                |                |
| MGT-EL-0400    |                            | Achsenbez.                                                                                                    | LDT040                     | - 250                   | 250               | - 037                   | - 01 -                     | X.          | X -        |            | 1                           |          |              |                | _              |
| MGT-EL-0400    | LDT-EL-0400<br>LDT-UL-0400 | Achsenbez.<br>Motorparameter                                                                                                    | LDT040<br>LDT040<br>LDT040 | - 250<br>- 250<br>- 250 | 250<br>250<br>250 | - 037<br>- 037<br>- 037 | - 01 -<br>- 01 -<br>- 01 - | X · 1 · 2 · | X -<br>X - | IDC<br>IDC | - NNN -                     | EC EC    | - NN         | - V01<br>- V01 | . par<br>. par |

Fig. 15Assignement of the motors to the drives and files (page 2 of 3)

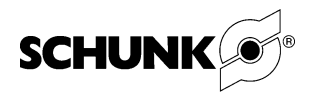

| MULUI D62.                       | Achsname    |                                                                            | Dateien<br>emeuzin<br>Y                                                                |                | Länge                                                              |     | Breite                                                             |     | Höhe                                                        |     | Wicklung                                           | Gebert                                                                                                    | Generith                               | Wellentyp                |    | Regler |                                        | Steuerteil                 |                                 | Option1              |    | Option2        |                        |     | Version                                       |         | Suffix                                        |
|----------------------------------|-------------|----------------------------------------------------------------------------|----------------------------------------------------------------------------------------|----------------|--------------------------------------------------------------------|-----|--------------------------------------------------------------------|-----|-------------------------------------------------------------|-----|----------------------------------------------------|----------------------------------------------------------------------------------------------------|----------------------------------------|--------------------------|----|--------|----------------------------------------|----------------------------|---------------------------------|----------------------|----|----------------|------------------------|-----|-----------------------------------------------|---------|-----------------------------------------------|
|                                  |             |                                                                            | AAAAAA                                                                                 | -              | BBB                                                                | -   | ccc                                                                | -   | DDD                                                         | -   | EE                                                 | - F                                                                                                    | -   -                                  | G                        | -  | HH     | н -                                    |                            | -                               | JJJ                  | -  | KK             | κ                      | - L | LL.                                           |         |                                               |
| MGT-EL-0600                      |             | Achsenbez.                                                                 | LDT060                                                                                 | т-т            | 350                                                                | 1-1 | 250                                                                | Т-Г | 037                                                         | 1-1 | 01                                                 | -12                                                                                                    | <u>с</u> т.                            | x                        | Т- | 1      |                                        |                            |                                 |                      |    |                |                        |     |                                               |         |                                               |
|                                  | LDT-EL-0600 | Motorparameter                                                             | LDT060                                                                                 | ++             | 350                                                                | 1-1 | 250                                                                | 1-1 | 037                                                         | -   | 01                                                 |                                                                                                    | 1.                                     | x                        | 1- |        | : T-                                   | NN                         | NI-                             | EC                   | 1- | N              | N                      | -1  | V01                                           | Ι.      | par                                           |
|                                  | LDT-UL-0600 | · · · · · · · · · · · · · · · · · · ·                                      | LDT060                                                                                 | †-†            | 350                                                                | 1-1 | 250                                                                | 1-1 | 037                                                         | 1-  | 01                                                 | - 3                                                                                                    | 2 .                                    | 1 x                      | 1- |        | :1-                                    | NN                         | N -                             | EC                   | 1- | N              | N                      | -†• | V01                                           | t.      | par                                           |
|                                  |             | 1                                                                          | LDT060                                                                                 | <del>† †</del> | 350                                                                | 1-1 | 250                                                                | 1-1 | 037                                                         | -   | 01                                                 | -                                                                                                    | 3 .                                    | 1 x                      | -  | IDO    |                                        | NN                         | N -                             | EC                   | 1- | N              | N                      | - ' | V01                                           | t.      | par                                           |
|                                  |             | Motordaten                                                                 | 1.07060                                                                                | t.t            | 350                                                                | 1.1 | 250                                                                | 1-1 | 037                                                         | 1.  | 01                                                 | -                                                                                                    |                                        |                          |    |        |                                        |                            |                                 |                      |    | мо             | π                      | - ' | V01                                           | İ.      | xls                                           |
|                                  |             | Motordateri                                                                | 201000                                                                                 |                |                                                                    |     | 200                                                                |     |                                                             |     |                                                    | _                                                                                                    |                                        |                          |    |        |                                        |                            |                                 |                      |    |                |                        |     |                                               |         |                                               |
| 2x MGT-EL-0400                   | LDT-DL-0800 | Achsenbez.<br>Motorparameter                                               | LDT080<br>LDT080<br>LDT080                                                             |                | 250<br>250<br>250                                                  |     | 250<br>250<br>250                                                  |     | 037<br>037<br>037                                           |     | 01<br>01<br>01                                     | - )                                                                                                    | K   -<br>1   -<br>2   -                | · X<br>· X               | -  |        | ; -<br>; -                             | NN                         | N -<br>N -                      | EC                   | -  | N              | N I                    | -   | V01<br>V01                                    | .<br> . | par<br>par                                    |
| 2x MGT-EL-0400                   | LDT-DL-0800 | Achsenbez.<br>Motorparameter                                               | LDT080<br>LDT080<br>LDT080<br>LDT080                                                   |                | 250<br>250<br>250<br>250                                           |     | 250<br>250<br>250<br>250                                           |     | 037<br>037<br>037<br>037                                    | -   | 01<br>01<br>01<br>01                               | - )                                                                                                    | K -<br>1 -<br>2 -<br>3 -               | X                        | -  |        | ; -<br>; -<br>; -                      | NN<br>NN                   | N -<br>N -<br>N -               | EC<br>EC             | -  | N              | N I                    | - ' | V01<br>V01<br>V01                             | -<br> - | par<br>par<br>par                             |
| 2x MGT-EL-0400                   | LDT-DL-0800 | Achsenbez.<br>Motorparameter<br>Motordaten                                 | LDT080<br>LDT080<br>LDT080<br>LDT080<br>LDT080                                         |                | 250<br>250<br>250<br>250<br>250                                    |     | 250<br>250<br>250<br>250<br>250<br>250                             |     | 037<br>037<br>037<br>037<br>037                             | -   | 01<br>01<br>01<br>01<br>01                         | - )                                                                                                    | K -<br>1 -<br>2 -<br>3 -               | · X<br>· X<br>· X        | -  |        | ; -<br>; -<br>; -                      | NN<br>NN<br>NN             | N -<br>N -<br>N -               | EC<br>EC             | -  | NI<br>NI<br>MO | N I<br>N I<br>N I      | - ' | V01<br>V01<br>V01<br>V01                      | •       | par<br>par<br>par<br>xls                      |
| 2x MGT-EL-0400<br>2x MGT-EL-0600 | LDT-DL-0800 | Achsenbez.<br>Motorparameter<br>Motordaten<br>Achsenbez.                   | LDT080<br>LDT080<br>LDT080<br>LDT080<br>LDT080<br>LDT080                               |                | 250<br>250<br>250<br>250<br>250<br>250                             |     | 250<br>250<br>250<br>250<br>250<br>250                             |     | 037<br>037<br>037<br>037<br>037<br>037                      |     | 01<br>01<br>01<br>01<br>01<br>01                   | - 2<br>- 7<br>- 3<br>- 3<br>- 3                                                                                     | K -<br>1 -<br>2 -<br>3 -               | · X<br>· X<br>· X        | -  |        | > -<br>> -<br>> -                      | NN<br>NN<br>NN             | N -<br>N -<br>N -               | EC<br>EC             | -  | NI<br>NI<br>MO | N N<br>N N<br>N T      | - ' | V01<br>V01<br>V01<br>V01                      |         | par<br>par<br>par<br>xls                      |
| 2x MGT-EL-0400<br>2x MGT-EL-0600 | LDT-DL-0800 | Achsenbez.<br>Motorparameter<br>Motordaten<br>Achsenbez.<br>Motorparameter | LDT080<br>LDT080<br>LDT080<br>LDT080<br>LDT080<br>LDT080                               |                | 250<br>250<br>250<br>250<br>250<br>250<br>250<br>250               |     | 250<br>250<br>250<br>250<br>250<br>250<br>170                      |     | 037<br>037<br>037<br>037<br>037<br>037<br>037               |     | 01<br>01<br>01<br>01<br>01<br>01<br>01             | - 7<br>- 7<br>- 7<br>- 7<br>- 7<br>- 7                                                                              | K - 1<br>2 - 3<br>3                    |                          | -  |        | ; -<br>; -<br>; -                      | NN<br>NN<br>NN             | N -<br>N -<br>N -               | EC<br>EC             | -  | NI<br>NI<br>MO | N P                    | - ' | V01<br>V01<br>V01<br>V01                      |         | par<br>par<br>par<br>xls                      |
| 2x MGT-EL-0400<br>2x MGT-EL-0600 | LDT-DL-0800 | Achsenbez.<br>Motorparameter<br>Motordaten<br>Achsenbez.<br>Motorparameter | LDT080<br>LDT080<br>LDT080<br>LDT080<br>LDT080<br>LDT080<br>LDT120<br>LDT120<br>LDT120 |                | 250<br>250<br>250<br>250<br>250<br>250<br>250<br>250<br>250        |     | 250<br>250<br>250<br>250<br>250<br>250<br>170<br>170               |     | 037<br>037<br>037<br>037<br>037<br>037<br>037<br>037        |     | 01<br>01<br>01<br>01<br>01<br>01<br>01<br>01       |                                                                                                    | K -<br>1 -<br>2 -<br>3 -<br>1 -<br>2 - | · X<br>· X<br>· X<br>· X |    |        | > -<br>> -<br>> -<br>> -               | NN<br>NN<br>NN             | N -<br>N -<br>N -               | EC<br>EC<br>EC       |    | NI<br>NI<br>MO | N<br>N<br>N<br>VT<br>N |     | V01<br>V01<br>V01<br>V01                      |         | par<br>par<br>par<br>xls<br>par               |
| 2x MGT-EL-0400<br>2x MGT-EL-0600 | LDT-DL-0800 | Achsenbez.<br>Motorparameter<br>Motordaten<br>Achsenbez.<br>Motorparameter | LDT080<br>LDT080<br>LDT080<br>LDT080<br>LDT080<br>LDT080<br>LDT120<br>LDT120<br>LDT120 |                | 250<br>250<br>250<br>250<br>250<br>250<br>250<br>250<br>250<br>250 |     | 250<br>250<br>250<br>250<br>250<br>250<br>170<br>170<br>170<br>170 |     | 037<br>037<br>037<br>037<br>037<br>037<br>037<br>037<br>037 |     | 01<br>01<br>01<br>01<br>01<br>01<br>01<br>01<br>01 | - 2<br>- 7<br>- 2<br>- 3<br>- 3<br>- 3<br>- 3<br>- 4<br>- 4<br>- 4<br>- 4<br>- 4<br>- 4<br>- 4<br>- 4<br>- 4<br>- 4 | K -<br>2 -<br>3 -<br>1 -<br>2 -<br>3 - | X<br>X<br>X<br>X<br>X    |    |        | > -<br>> -<br>> -<br>> -<br>> -<br>> - | NN<br>NN<br>NN<br>NN<br>NN | N -<br>N -<br>N -<br>N -<br>N - | EC<br>EC<br>EC<br>EC |    | NI<br>NI<br>MO | N ·                    |     | V01<br>V01<br>V01<br>V01<br>V01<br>V01<br>V01 |         | par<br>par<br>xis<br>par<br>par<br>par<br>par |

Fig. 16 Assignement of the motors to the drives and files (page 3 of 3)